## Re-cadrer et re-dimensionner une photo

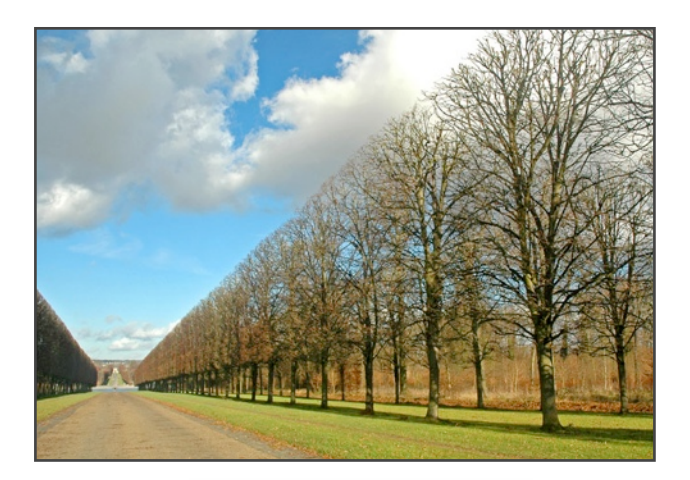

<u>Photo originale :</u> Taille : 659 px par 460 px Poids : 120 ko

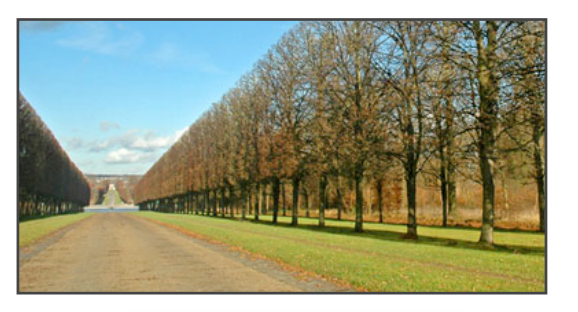

<u>Photo finale :</u> Taille : 386 px par 200 px Poids : 30 ko

## Re-cadrer la photo originale

Avec l'ontil "rectangle"

Sélectionnez la zone de la future photo.

une fois la zone sélectionnée, cliquez sur :

Image > recadrer

L'image se re-cadre toute seule. Mais elle ne fait pas la dimension que l'on souhaite ... faut donc la re-dimensionner.

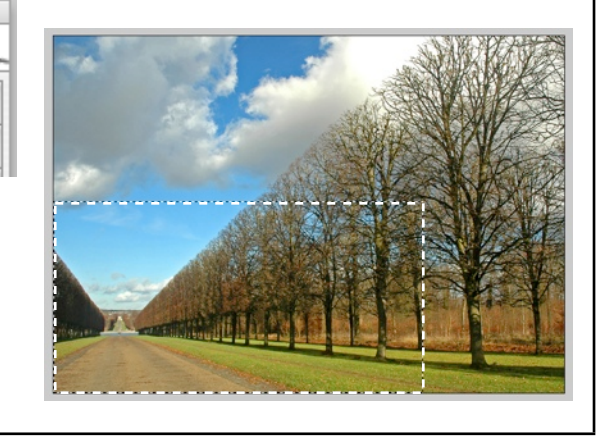

Taille de l'image

+

.

pixels/pouce 🛟

÷

+

+

pixels

pixels

cm

cm

Dimensions de pixel : 345,2 Ko

Largeur : 477

Hauteur : 247

Taille du document :

Largeur : 2,54

Hauteur : 1,32

Résolution : 476,504

Mettre les styles à l'échelle

Conserver les proportions

🗹 Rééchantillonnage : 🛛 Bicubique

## **Re-dimensionner une photo**

Imaginons que l'on ait un impératif : La photo doit faire 200 px de haut !

Pour cela, clíquez sur :

Image > Tailler de l'image ...

Dans le champ "Dimensions de pixel" / modifiez la hauteur de l'image à :

200 píxels

Attention : vérifiez que "conserver les proportions" est bien coché !

Reste plus qu'à enregistrer la photo.

OK

Annuler

Auto...

## Enregistrer la photo finale

le format pour une photo est le .jpg. Photoshop utilise le format .psd que lui seul utilise.

On ne peut donc pas faire le simple "fichier > enregistrer sous" car vous enregistrerez votre image en .psd illisible par tout les logiciels sauf photoshop.

Pour enregistrer au format .jpg cliquez sur :

Fichier > Enregistrer sur le web ...

Le jpg est un format qui est réglable en qualité. Mais plus la qualité est bonne, plus le fichier est "gros" en poids, et forcement, plus l'image est de manvaise qualité, plus le fichier est léger en poids.

| Fichier                  | Edition    | Image      | Calque     | Séle |
|--------------------------|------------|------------|------------|------|
| Nouve                    | au         |            |            | ЖN   |
| Ouvrir                   |            |            |            | жΟ   |
| Parcou                   | ırir       |            | Û          | жΟ   |
| Ouvrir                   | les fichie | rs récent  | s          | •    |
| Modifier dans ImageReady |            |            |            | ЖM   |
| Ferme                    | r          |            |            | жw   |
| Tout f                   | ermer      |            | X          | ЖW   |
| Ferme                    | r et passe | r à Bridge | e 🗘        | жw   |
| Enregi                   | strer      |            |            | ЖS   |
| Enregi                   | strer sous |            | 仓          | ЖS   |
| Enregi                   | strer une  | version    |            |      |
| Enregi                   | strer pour | · le Web   | . <u>\</u> | ЖS   |
| Versio                   | n précéde  | nte        |            | F12  |
| Impor                    | ter        |            |            |      |
|                          |            |            |            |      |

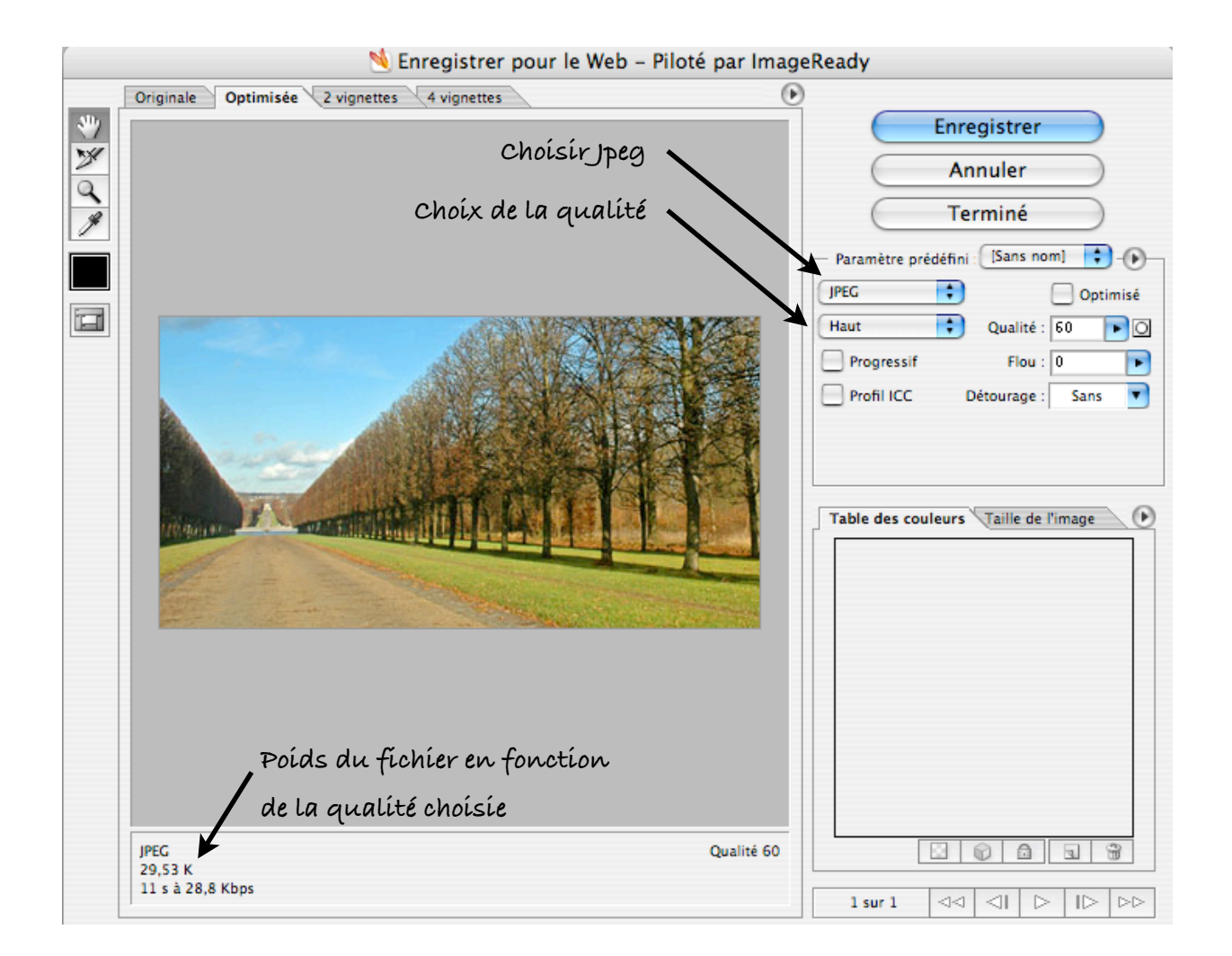